#### LV02: Osnovna analiza mrežnog prometa

#### Priprema za vježbu:

### 1) Što je i čemu služi protokol ARP?

ARP je komunikacijski protokol kojim se dobiva fizička adresa na lokalnoj mreži iz poznate mrežne adrese

# 2) Što je i čemu služi protokol ICMP?

ICMP je komunikacijski protokol ugrađen u svaki IP modul kako bi usmjernicima/računalima omogućio slanje kontrolnih poruka o greškama

#### 3) Što znaš o naredbi ping?

Ping je naredba koja se koristi kao osnovni mrežni alat koji služi za provjeru dostupnosti određenog hosta povezanog u IP mrežu

#### Izvođenje vježbe:

1) Povezati dva susjedna računala odgovarajućim kabelom te uspostaviti P2P spoj.

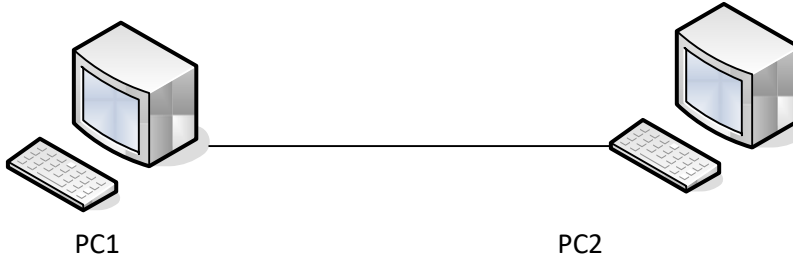

2) Konfigurirati računala za rad u mreži, pri čemu koristiti adresnu shemu prema tablici.

| Oznaka na shemi     | PC1           | PC2           |
|---------------------|---------------|---------------|
| Naziv radne stanice | WSx           | WSy           |
| IP adresa           | 192.168.10.2  | 192.168.10.3  |
| Subnet maska        | 255.255.255.0 | 255.255.255.0 |
| Default Gateway     | 192.168.10.1  | 192.168.10.1  |

3) Pokrenuti program Wireshark. Pričekati da se prikaže prvih dvadesetak redaka, a onda zaustaviti hvatanje (Capture – Stop).

a) Koliko je točno okvira Wireshark "uhvatio"?

32

b) Koje su oznake protokola na tim okvirima?

DHCP, SSDP, BROWSER

c) Koristeći dostupne informacije sa predavanja/Interneta opiši kratko funkcije tih protokola SSDP (Simple Service Discovery Protocol) mrežni je protokol temeljen na paketu internetskih

protokola za oglašavanje i otkrivanje mrežnih usluga i informacija o prisutnosti.

DHCP (Dynamic Host Configuration Protocol) mrežni je protokol korišten od strane mrežnih računala

za dodjeljivanje IP adresa i ostalih mrežnih postavki

d) Analiziraj okvir koji u sebi nosi:

#### ARP paket (protokol) request te ispiši:

polazišnu MAC adresu

odredišnu MAC adresu

polazišnu IP adresu

# odredišnu IP adresu ARP paket (protokol) – reply te ispiši: polazišnu MAC adresu

kolika je veličina svake od ovih adresa?

odredišnu MAC adresu

polazišnu IP adresu

odredišnu IP adresu

**ARP** Request

```
> Frame 1: 42 bytes on wire (336 bits), 42 bytes captured (336 bits) on interface 0
```

Ethernet II, Src: AsrockIn\_ce:9a:f7 (70:85:c2:ce:9a:f7), Dst: Broadcast (ff:ff:ff:ff:ff:ff)

 Address Resolution Protocol (request) Hardware type: Ethernet (1) Protocol type: IPv4 (0x0800) Hardware size: 6 Protocol size: 4 Opcode: request (1) Sender MAC address: AsrockIn\_ce:9a:f7 (70:85:c2:ce:9a:f7) Sender IP address: 192.168.10.2 Target MAC address: 00:00:00\_00:00:00 (00:00:00:00:00:00) Target IP address: 192.160.10.1

#### **ARP Reply**

> Frame 15: 42 bytes on wire (336 bits), 42 bytes captured (336 bits) on interface 0
> Ethernet II, Src: AsrockIn\_ce:9a:f7 (70:85:c2:ce:9a:f7), Dst: AsrockIn\_ce:9a:f0 (70:85:c2:ce:9a:f0)

 Address Resolution Protocol (reply) Hardware type: Ethernet (1) Protocol type: IPv4 (0x0800) Hardware size: 6 Protocol size: 4 Opcode: reply (2) Sender MAC address: AsrockIn\_ce:9a:f7 (70:85:c2:ce:9a:f7) Sender IP address: 192.168.10.2 Target MAC address: AsrockIn\_ce:9a:f0 (70:85:c2:ce:9a:f0) Target IP address: 192.168.10.3

#### e) Kako glasi odredišna MAC adresa prvog Ethernet okvira kod ARP protokola i zašto?

```
> Frame 1: 42 bytes on wire (336 bits), 42 bytes captured (336 bits) on interface 0
> Ethernet II, Src: AsrockIn_ce:9a:f7 (70:85:c2:ce:9a:f7), Dst: Broadcast (ff:ff:ff:ff:ff)

    Address Resolution Protocol (request)

     Hardware type: Ethernet (1)
     Protocol type: IPv4 (0x0800)
     Hardware size: 6
     Protocol size: 4
     Opcode: request (1)
     Sender MAC address: AsrockIn ce:9a:f7 (70:85:c2:ce:9a:f7)
     Sender IP address: 192.168.10.2
     Target MAC address: 00:00:00_00:00:00 (00:00:00:00:00:00)
     Target IP address: 192.160.10.1
```

4) U istom spoju računala pomoću Wiresharka analiziraj ICMP promet korištenjem naredbe ping sa

jednog računala na drugo.

a) Koliko je ICMP echo i reply paketa?

4

b) Koji protokol pokreće naredba ping?
ICMP protokol
c) Sastavni dio kojeg protokola je ICMP protokol?
IPv4 protokol
d) U koji okvir je enkapsuliran IP paket?

Ethernet 1 okvir

Izaberi jedan redak koji se odnosi na protokol ICMP, ispiši njegov sadržaj te odgovori na slijedeća pitanja: a) Koja je polazišna IP adresa? 192.168.10.2 b) Koja je odredišna IP adresa? 192. 168.10.3

c) Koja je MAC adresa polazišnog uređaja?

(70:85:c2:ce:9a:f7)

d) Koja je MAC adresa odredišnog uređaja?

(70:85:c2:ce:9a:f0)

e) Koja je oznaka vrste podataka u Ethernet okviru?

Type: IPv4 (0x0800)

f) Koja je veličina IP adrese, a koja MAC adrese u okvirima/paketima?

Veličina IP adrese je 4B,a MAC adrese 6B

# g) Koja je veličina IP paketa kod ICMP protokola?

Veličina IP paketa kod ICMP protokola je : 60

# h) Koja je veličina podataka u IP paketu kod ICMP protokola?

Veličina paketa (Total length) – Veličina zaglavlja (Header length)= 60-20=40, veličina podataka je 40

i) Postavi filter da se prati samo ICMP protokol.
Postavimo filter u Wiresharku, u pretraživač upišemo ICMP
j) Koliko je ICMP echo i reply paketa?
8 sveukupno, 4 echo paketa i 4 reply paketa
k) Koji protokol pokreće naredba ping?
Pokreće protokol ICMP

# I) Sastavni dio kojeg protokola je protokol ICMP?

Sastavni je dio IP protokola **m) U koji okvir je enkapsuliran IP paket?** Enkapsuliran je u okvir Ethernet 1 5) Računala ponovno spojiti u školsku mrežu i provjeriti mrežne postavke.

Učitati tri web stranice po želji i pratiti promet na vezi pomoću alata Wireshark.

# Nakon obavljenih zadataka u ovoj vježbi učenik će znati samostalno (ili uz manju pomoć zabilješki): Pratiti i analizirati promet na vezi sa programom za praćenje protokola

Nakon ponovnog spajanja u mrežu provjerili smo mrežne postavke i nastavili pratiti promet na vezi pomoću Wiresharka